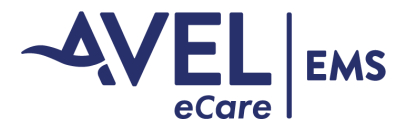

## Add Contact Card to iPhone Home Screen

First, open the Shortcuts app on your iPhone.

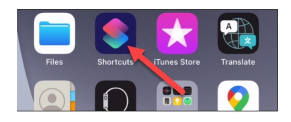

Go to "All Shortcuts" if you're not taken there right away.

| Shortcuts     |     |
|---------------|-----|
| All Shortcuts | 0 > |
| 1 Share Sheet | 0 > |
|               |     |

Tap the + icon in the top-right corner.

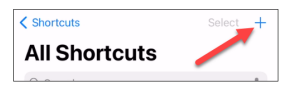

## Select "Add Action."

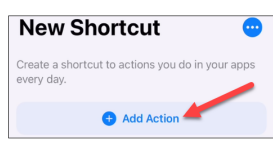

Now, you can search for "Phone."

| Q Mess   | 0 | Cancel |
|----------|---|--------|
| Apps     |   |        |
| 9        |   |        |
| Messages |   |        |

The available actions will appear. Under Contacts select "Call," then select the information icon.

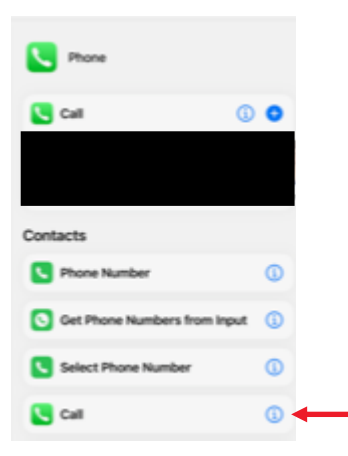

### Select add to Shortcut.

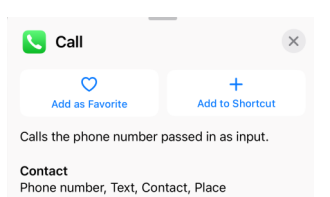

Result (Phone number, Text, Contact, Place) The input

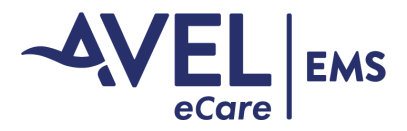

# Add Contact Card to iPhone Home Screen

## Search your contacts, select Avel EMS.

| 😫 Call 💌                | Done |
|-------------------------|------|
| Call Contact            | 8    |
| Next Action Suggestions | ~    |
| Choose from Menu        | +    |
| 🕓 Call                  | +    |
| 🛃 Wait to Return        | +    |

Top middle of your phone by Call click on the drop down arrow and select Rename. Enter Avel EMS as the name and tap "Done."

| 4:34<br>Search | uI ≎ 🕞             |      |
|----------------|--------------------|------|
|                | Call 😒             | Done |
| Call Av        | New Shortcut       | ۵    |
| Next Action Su | Rename             | /    |
| 😑 Choose fr    | Choose Icon        |      |
| Call           | Duplicate          | æ    |
| B Wait to Re   | Move               |      |
|                | Add to Home Screen | ŧ    |
|                | Export File        | ф    |
|                |                    |      |

The Shortcut has been created, so now, let's add it to the home screen. Touch and hold to bring up some options.

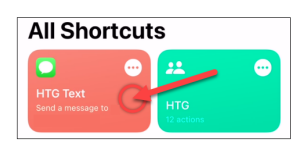

Select "Details" from the menu.

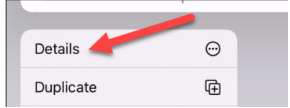

### Next, select "Add to Home Screen."

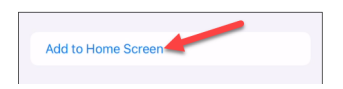

Once you're done customizing the icon, tap "Add" in the top-right corner.

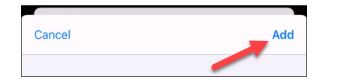